## Creating an account on Community Learnpro

## To create an account on Community Learnpro go onto https://community.learnprouk.com

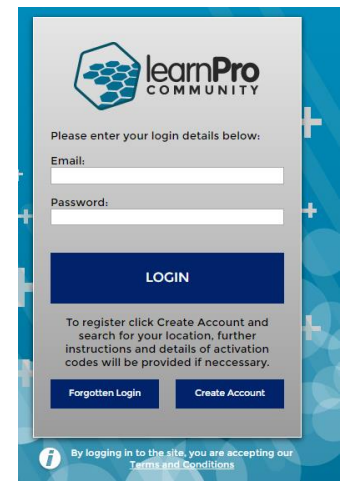

## Click on "Create Account"

| Click the button at the                                                                  | bottom of the page to agree and continue.                                                                                                    |
|------------------------------------------------------------------------------------------|----------------------------------------------------------------------------------------------------|
| TERMS AND CON                                                                            | DITIONS OF USE                                                                                                    |
| By registering for or                                                                    | accessing learnPro Community you accept and agree to be bound by the following terms:                                                                                                    |
| You should provide                                                                       | true, accurate and complete registration information and also maintain the accuracy of this information.                                                                                                    |
| You will be respons                                                                      | ible for all activities occurring under your account and for keeping your password secure.                                                                                                    |
| You agree not to us                                                                      | e the site to use or attempt to use another's account, or create a false identity on the site.                                                                                                    |
| The contents within<br>third parties and i<br>your line manager f<br>any portion of, use | learnPro Community includes both content owned or controlled by learnPro, and content owned or controlled i<br>icensed to the Organisations. You are authorised to only view the material you have been asked to access by<br>or your personal, non-commercial use. You agree not to reproduce, duplicate, copy, sell, resell or exploit<br>of, or access to the Web Site for any commercial purposes. |
| If you are an admin<br>agreed. You agree to<br>to programmes using                       | istrator, you agree only to view the reports you require and use them within the access rights legally<br>hat you will only use the functionality of the UKS legally agreed i.e. you are only allowed to assign course<br>the navigator functionality for those courses for which you are responsible for.                                                                                             |
| The Licensee and th<br>responsible for any<br>anti-virus protect:                        | e Permitted End-Users should ensure that they have anti-virus products in place. learnPro Ltd will not be<br>costs, damages or loss caused as a result of the Licensee or Permitted End Users failing to put inadequate<br>on.                                                                                                    |
|                                                                                          |                                                                                                    |
|                                                                                          |                                                                                                    |
|                                                                                          |                                                                                                    |
| AGREE TO THE TERMS AND                                                                   | conditions                                                                                                    |
|                                                                                          |                                                                                                    |
|                                                                                          |                                                                                                    |

## Click "I agree to the Terms and Conditions".

| it is a community and the community and the comm |                                                  |
|----------------------------------------------------------------------------------------------------|--------------------------------------------------|
| REGISTRATION<br>Registration                                                                                                    |                                                  |
| STEP I: SELECT LOCATION  Type part of the name of the location you want to register in below and click                                                                                                    | < Search.                                        |
|                                                                                                    | SEARCH                                           |
| You can also pick from the full list of locations.                                                                                                    |                                                  |
| If you have difficulty accessing the site ple                                                                                                    | ase <u>click here</u> to access the Support Site |

You will now be asked to select your location and job role, first location. Some practices are known by more than one name, and some that are located in Health Centres are not individually identified, and you would use the Health Centre as your location, In case you have difficulty finding your location, all locations, and the Departments they are

found in, are shown on the Spreadsheet that accompanies this procedure. Enter all or part of your location anme in the Search box, or choose from the list.

Having entered your location, click on "Confirm and Continue"

| learn Pro Community                                                      |                                              |                    |
|--------------------------------------------------------------------------|----------------------------------------------|--------------------|
| RECISTRATION<br>Registration                                             |                                              |                    |
| STEP 1: SELECT LOCATION                                                  |                                              |                    |
| Select Sector                                                            | Select Department                            | Select Team / Unit |
| Confirm your location then click Confirm and Continue to select your job | o role below.                                | ]                  |
| Please review and confirm your location selection below. SECTOR:         |                                              |                    |
| Partnerships & NES                                                       |                                              |                    |
| ORGANISATION:                                                            |                                              |                    |
| NHS Creater Glasgow and Clyde Community Portal                           |                                              |                    |
| DEPARTMENT:                                                              |                                              |                    |
| Health Centres                                                           |                                              |                    |
| TEAM / UNIT:                                                             |                                              |                    |
| Dumbarton Health Centre                                                  |                                              |                    |
| START AGAIN CONFIRM AND CONTINUE                                         |                                              |                    |
| If you have difficulty accessing the                                     | e site please <u>click here</u> to access th | ne Support Site    |
|                                                                          |                                              |                    |

You will now enter your Job Role

| leam Pro Community                                                                   |                                                  |
|--------------------------------------------------------------------------------------|--------------------------------------------------|
| REGISTRATION<br>Registration                                                         |                                                  |
| STEP 2: SELECT ROLE                                                                  |                                                  |
| Type part of the name of the Job Role you want to register in below and clicities    | k Search.                                        |
|                                                                                      | SEARCH                                           |
| You can also pick from the full list of Job Roles. BACK TO STEP ONE CHOOSE FROM LIST |                                                  |
| If you have difficulty accessing the site plea                                       | ase <u>click here</u> to access the Support Site |

To assist you with using the Search function here the possible Job Roles are: -

| GP: clinical and non-clinical                         |  |  |
|-------------------------------------------------------|--|--|
| Health Care Support Worker: clinical and non-clinical |  |  |
| Locum GP                                              |  |  |
| Other admin staff: non-clinical                       |  |  |
| Practice Manager: non-clinical                        |  |  |
| Practice Nurse: clinical and non-clinical             |  |  |

Again having entered your Job Role, click on "Confirm and Continue"

| learn <b>Pro</b> Comm                                         | unity                                                                                         |
|---------------------------------------------------------------|-----------------------------------------------------------------------------------------------|
| <b>REGISTRATION</b><br>Registration                           |                                                                                               |
| STEP 2: SELECT ROLE                                           |                                                                                               |
| Select Job Family                                             | Select Organisation                                                                           |
| Confirm your role then click Conf                             | irm and Continue to complete your profile.                                                    |
| JOB FAMILY:<br>NHS Greater Glasgow and Clyde<br>ORGANISATION: | Community Portal                                                                              |
| NHS Greater Glasgow and Clyde                                 | Community Portal                                                                              |
| ROLE:                                                         |                                                                                               |
| Other admin staff: non-clinical                               |                                                                                               |
| START AGAIN CONFIRM AND C                                     | ONTINUE                                                                                       |
|                                                               | If you have difficulty accessing the site please <u>click here</u> to access the Support Site |

Next you will enter your personal details

| leam Pro Community                                                                                                    |                     |      |  |  |  |  |
|----------------------------------------------------------------------------------------------------|---------------------|------|--|--|--|--|
| RECISTRATION                                                                                                    |                     |      |  |  |  |  |
| If you have previously registered on learnPro Community, please do not continue. Follow the support link at the bottom of the page to request help. |                     |      |  |  |  |  |
| PERSONAL DETAILS                                                                                                    |                     |      |  |  |  |  |
| First Name:                                                                                                    | Fred                |      |  |  |  |  |
| Last Name:                                                                                                    | Bloggs              |      |  |  |  |  |
| Email:                                                                                                    | fred.bloggs@nhs.net | 0    |  |  |  |  |
| Confirm Email:                                                                                                    | fred.bloggs@nhs.net | 0    |  |  |  |  |
| Password:                                                                                                    |                     | 0    |  |  |  |  |
| Confirm Password:                                                                                                    |                     |      |  |  |  |  |
| CANCEL AND RETURN TO LOCIN >>                                                                                                    | I                   | NEXT |  |  |  |  |
| If you have difficulty accessing the site please <u>click here</u> to access the Support Site                                                       |                     |      |  |  |  |  |

The email you enter will become your username when logging onto Community LearnPro, and the Password you set will be your password.

| Pro Community                                                                                                    |
|----------------------------------------------------------------------------------------------------|
| REGISTRATION<br>You are registering on learnPro Community                                                                                                    |
| ACTIVATION CODE Please enter your Activation Code. If you do not have a code <u>click here</u> to return to the registration process and follow the instructions once you have selected your organisation. For help please contact us by emailing community@leampro.co.uk Activation Code: |
| PREVIOUS PINISH CANCEL AND RETURN TO LOCIN >>                                                                                                    |
| If you have difficulty accessing the site please <u>click here</u> to access the Support Site                                                                                                    |

You will have been supplied with an Activation Code as part of the process, enter it here. There is a further screen, but you can just click through that. You will be returned to the login screen, where you can use your username and password to login.